# 分期付款还款明细的 Excel 模板设计

#### 陈国栋(博士)

(华北水利水电大学管理与经济学院 郑州 450046)

【摘要】本文介绍了分期付款的还款明细的计算方法,然后详细介绍了计算分期付款还款明细的Excel模板的步骤。该模板将等额本息和等额本金两种还款方式都涵盖了,同时非常简洁和美观。

【关键词】分期付款 等额本息 等额本金

分期付款已经成为人们的日常消费方式,但当他们 想核对自己的分期付款还款明细是否正确时,因为不明 白每月还款多少是怎么计算出来的,所以也无法判断自 己的还款明细是否有误。对消费者来说,他们不仅想明白 分期付款的原理,更需要一个简单实用的计算分期付款 还款明细的工具。因此,笔者认为有必要将分期付款还款 明细的计算方法,特别是如何设计分期付款还款明细的 Excel模板介绍给广大消费者。

#### 一、分期付款的计算方法

分期付款的还款方式有等额本息和等额本金两种。 等额本息是在还款期内,每月偿还同等数额的贷款(包括 本金和利息)。等额本金是在还款期内把贷款数总额等

求解结果为:A厂应生产2000吨,B厂只生产100吨 并都全运至区域1市场;C厂生产2400吨且全部运至向 区域3市场;D厂生产2800吨,分别运至区域2市场900 吨及区域4市场1900吨,如此集团可获得最大利润,为 1068240元。

本案例中,共涉及16个变量(X<sub>11</sub>……X<sub>44</sub>),而根据这 16个变量求出最大利润还受变动成本、市场价格、运输费 用、最大市场需求及最大产能等多个因素的影响或限制, 利用在Excel中建立模型,然后再利用其强大的数据处理 工具之一——规划求解工具,最佳结果便可轻松地得出。

#### 三、计算机财务管理中应注意的问题

从上例不难看出,利用计算机进行财务管理有着明显的优越性。但是,要想在财务管理工作中轻松自如地运用Excel,还必须注意以下几点:

1. 提升财务管理人员的技能素质。目前,许多财务人员既具有丰富的会计实务经验,又具备全面的财务管理知识,但是根据企业的历史经营情况预测的数据,利用 Excel做一些相关的财务管理工作的时候,特别是一些复 分,每月偿还同等数额的本金和剩余贷款在该月所产生的利息。采用等额本金时,每个月的还款额是不一样的, 这是因为每月的还款本金额固定,而利息越来越少,所以 随时间的推移每月还款数也越来越少。

1. 等额本息还款计算方法。假设某人贷款总额为D 元,贷款分n个月偿还,每个月的月末还款P元,月利率为 R。则第一个月的月末本金和利息总计为:D(1+R)。第一 个月月末还款后剩余款项为:b<sub>1</sub>=D(1+R)-P,b<sub>1</sub>也就是 第二月月初的贷款总额。所以第二个月月末还款是在[D (1+R)-P](1+R)的基础上还P元,即第二个月月末还款 后剩余款项为:b<sub>2</sub>=[D(1+R)-P](1+R)-P。如此类推,到 第n个月月末还P元时全部还完贷款。第n个月月末还P

杂问题需要建立合适的模型的时候可能就难以应对了。因此,要想得心应手地利用计算机进行财务管理,对财务 人员的技能素质、知识结构就提出了更高的要求,除了熟 练应用会计电算化和计算机,还需提高建模能力、定量分 析能力,增强实际操作能力等,将财务管理与计算机技术 结合运用。

2. 应做好会计的基础工作,提供准确财务信息。财务管理工作好多是在会计信息的基础上进行的,比如,财务分析需要用到报表数据,存货最优经济订货批量的决策要根据历史数据及未来情况预测等,因此,会计信息的准确与否就影响着一项决策的正确与否,甚至影响着一个公司或单位的经营成功与否。这就要求企业的会计制度健全,核算流程规范,以确保会计数据的准确完整。

【注】本文系海南省中西部高校提升综合实力工作 资金项目。

#### 主要参考文献

张瑞君.计算机财务管理——财务建模方法与技术 (第三版).北京:中国人民大学出版社,2011 元时剩余款项为b<sub>n</sub>,

. .

 $b_n$ 的值为 $0.b_n$ 的数学表达式为: $b_n=D(1+R)^n-P[(1+R)^{n-1}+(1+R)^{n-2}+\dots+1]=0.$ 即 $D(1+R)^n=P[(1+R)^{n-1}]/R$ ,从而得到等额本息还款,并且每月月末还款每月偿还额为: $[DR(1+R)^n]/[(1+R)^{n-1}],$ 所支付的利息总额为: $[nDR(1+R)^n]/[(1+R)^{n-1}]-D.$ 所以,等额本息还款每月还款额计算公式为: $[贷款本金×月利率×(1+月利率)^{还 素 fb}]$ ;(1+f)和率)<sup>还素月数</sup>]-:[(1+f)和率)<sup>还素月数</sup>]-:[(1+f)和率)<sup>还素月数</sup>]-:[(1+f)和率)<sup>还素</sup>

2. 等额本金还款计算方法。等额本金贷款每月还款额由两部分构成,一是每月偿还同等数额的本金,二是剩余贷款在该月所产生的利息。所以等额本金还款每月还款额计算公式为:(贷款本金÷还款月数)+(本金-已归还本金累计额)×每月利率。

二、分期付款还款明细的Excel模板设计

无论是采用等额本息还是等额本金还款方式,计算 量都很大。为了方便计算分期付款还款明细,笔者设计了 Excel模板来计算分期付款还款明细。具体步骤如下:

1. 在区域C4:C8中输入分期付款的已知数据,C8单 元格使用了Excel的数据有效性,可以让用户选择贷款方 式是等额本息还是等额本金。详见表1。

| 表 | 1 输入    | 输入数据区域设计             |  |  |
|---|---------|----------------------|--|--|
|   | В       | С                    |  |  |
| 4 | 贷款总额(元) | ¥5 000 000.00        |  |  |
| 5 | 贷款年息(%) | 5%                   |  |  |
| 6 | 贷款期限(月) | 240                  |  |  |
| 7 | 贷款日期    | 2013-12-22           |  |  |
| 8 | 贷款方式    | 等额本息<br>等额本息<br>等额本金 |  |  |

2. 在区域C13:C15中显示分期付款的月付金额(等额本息时)、利息总额和本息合计数据,详见表2。

| 表 2 | 分期付款汇总数据区域设计 |               |  |  |
|-----|--------------|---------------|--|--|
|     | В            | С             |  |  |
| 13  | 月付金额(元)      | ¥ 32 997.79   |  |  |
| 14  | 利息总额(元)      | ¥2 919 468.87 |  |  |
| 15  | 本息合计(元)      | ¥7 919 468.87 |  |  |

**3.**设计分期付款还款明细输出区域的表头标题,同时给区域A19:E20每个单元格添加黑色边框,详见表3。

| 表 3 |      | 分期付款还款明细区域设计 |    |      |      |  |
|-----|------|--------------|----|------|------|--|
|     | В    | С            | D  | Е    |      |  |
| 19  | 还款日期 | 利息           | 本金 | 还款金额 | 剩余本金 |  |
| 20  |      |              |    |      |      |  |

4. 按ALT+F11组合键,打开 Visual Baisc编辑器,点 击插入菜单下的模块,插入一个新模块。然后将下面的 VBA代码复制到插入的模块中。 Sub 计算分期付款明细()

Dim LastRow

Application.ScreenUpdating=False

ActiveSheet. Unprotect

Range("C4:C8").Locked=False

Dim temp As String

```
Range("C13").Formula="=IFERROR(IF(C8=""
等额本息"",PMT(C5/12,C6,-C4),""""),"""")"
```

Range ("C14").Formula="=IFERROR (SUM (每

月还的利息),""")"

Range("C15").Formula="=IFERROR(C14+C4,

"""")"

Select Case Range("C8").Value Case "等额本息" Range("A20").Formula=1 Range("B20").Formula="=\$C\$7" Range("C20").Formula="=\$C\$4\*C5/12" Range("D20").Formula="=E20-C20" Range("E20").Formula="=\$C\$13" Range("F20").Formula="=\$C\$4-D20" Range("A21").Formula="=A20+1" Range ("B21").Formula=" =DATE (YEAR (B20), MONTH(B20)+1, DAY(B20))" Range("C21").Formula="=F20\*\$C\$5/12" Range("D21").Formula="=E21-C21" Range("E21").Formula="=\$C\$13" Range("F21").Formula="=F20-D21" Case "等额本金" Range("A20").Formula=1 Range("B20").Formula="=\$C\$7" Range("C20").Formula="=C4\*C5/12" Range("D20").Formula="=\$C\$4/\$C\$6" Range("E20").Formula="=C20+D20" Range("F20").Formula="=C4-D20" Range("A21").Formula="=A20+1" Range ("B21").Formula=" =DATE (YEAR (B20), MONTH(B20)+1, DAY(B20))" Range("C21").Formula="=F20\*\$C\$5/12" Range("D21").Formula="=\$D\$20" Range("E21").Formula="=C21+D21" Range("F21").Formula="=F20-D21" End Select If Not Application.WorksheetFunction.Or (Range ("C8")="等额本息", Range("C8")="等额本金") Then MsgBox "请重新检查输入的数据!" 2014.4下•**103**•□ Exit Sub

End If

```
If Range("C4") > 0 And Range("C5") > 0 And Range("C6") > 0 And Range("C6") > 0 Then
```

LastRow=19 + Cells(6, 3)

```
Rows("22:1048576").Delete
```

Rows( 22:1040570 ).Delete

Rows ("18: 1048576").EntireRow.Hid-

# den=False

Range ("A21: F21").AutoFill Destination:=Range("A21:F" & LastRow), Type:=xlFill-Default

> Application.ScreenUpdating=True Range("C4:C8").Locked=True Range("C4:C8").Locked=True Application.ActiveSheet.Columns ("A:

# F").AutoFit

ActiveSheet.Protect DrawingObjects: =

True, Contents:=True, Scenarios:=True

Else

MsgBox "请重新检查输入的数据!" End If

End Sub

Sub 输入数据()

Application.ScreenUpdating=False ActiveSheet.Unprotect

Range("C4:C8").Locked=False

Range("C4:C8").ClearContents

```
Range("C13:C15").ClearContents
```

Rows ("18: 1048576").EntireRow.Hidden=

True

ActiveSheet. Protect DrawingObjects: =True, Contents:=True, Scenarios:=True

Application.ScreenUpdating=True

End Sub

5.选中B10单元格,插入开发工具选项卡控件组中的 按钮(窗体控件),然后选中该按钮将其文字改为输入数 据,指定宏为输入数据。类似的,选中B11单元格,插入一 个按钮(窗体控件),然后选中该按钮将其文字改为开始 计算,指定宏为计算分期付款明细,详见图1。

**6.** 点击输入数据按钮,输入表1中的数据,然后点击 "开始计算"按钮,详见图2。

7. 点击输入数据按钮,清除基础数据框中的实例数据,然后另存为启用宏的模板即可。下次需要使用该模板时,在"文件—新建—我的模板"中找到这个模板,然后新建一个工作簿即可。

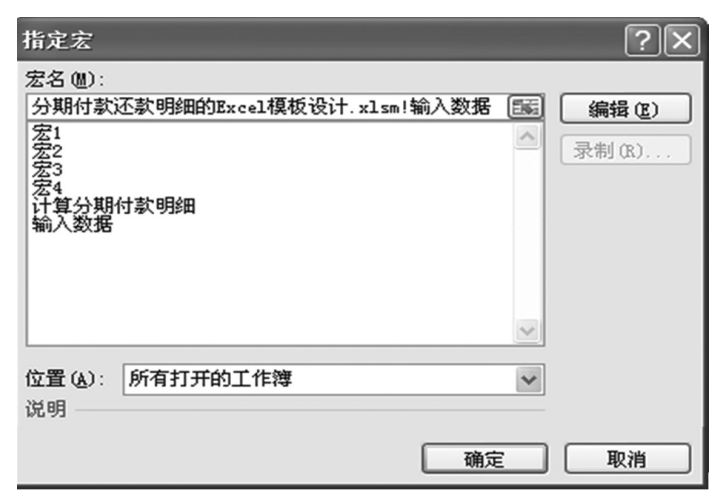

图 1 指定宏对话框

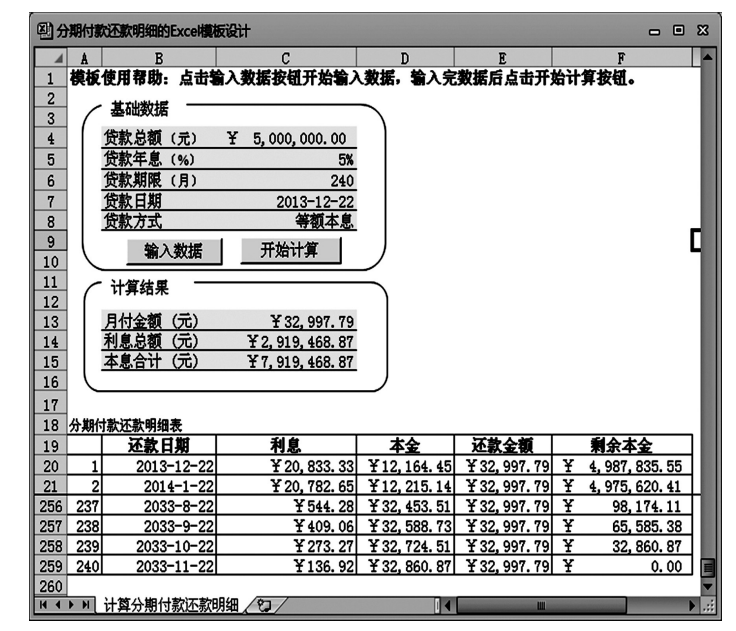

图 2 一个分期付款实例的模板计算结果

### 三、小结

本文详细介绍了分期付款还款明细的Excel模板设计 过程,将分期付款还款明细的计算过程简化为只需两次 点击鼠标左键。第一次点击"输入数据"按钮,输入分期付 款参数,第一次点击"开始计算"按钮,计算分期付款还款 明细。该模板的创新在于,一个模板将等额本息和等额本 金两种还款方式都涵盖了,具有很强的通用性和实用性, 可供大家参考。

【注】本文研究受华北水利水电大学"管理科学与工程"省级重点学科建设经费资助。

# 主要参考文献

1. 胡耀胜, 杜汉玲. 分期付款的数学原理及其应用.统 计与决策, 2004;11

**2.** John Walkenbanch. Excel 2003 高级 VBA 编程宝典. 北京:电子工业出版社,2006

□·104·2014.4下